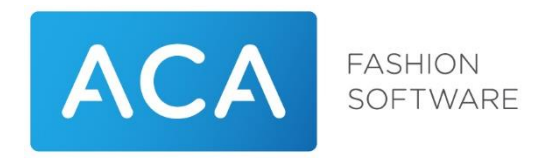

# Handleiding gebruik Duo 2fa applicatie

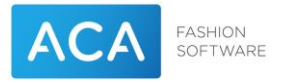

## Inleiding

In de huidige tijd wordt het steeds belangrijker jezelf te beschermen tegen cybercrime. Ervoor zorgen dat verzekerd wordt dat de alleen de rechtmatige gebruiker gebruik kan maken van zijn/haar gebruikersaccount is één van de belangrijkste beveiligingen die ingericht kunnen worden. Two factor authenticatie is de methode om dat te realiseren.

Omdat ACA een zo hoog mogelijk beveiligingsniveau wil bereiken op het Cloud platform wordt deze methode uitgerold.

Er is voor gekozen om gebruik te maken van DUO 2Fa. DUO is onderdeel van Cisco. Cisco is al tientallen jaren een toonaangevend bedrijf op het gebied van beveiliging. Bovendien is DUO flexibel in gebruik en kun je als eindgebruiker zelf je devices instellen.

In deze handleiding staat uitgelegd hoe je alles zelf kunt instellen.

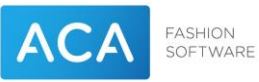

# Inhoud

| 1. | Configuratie                              | 4  |
|----|-------------------------------------------|----|
| 2. | Inloggen met 2Fa                          | 14 |
| 3. | 2Fa devices toevoegen                     | 16 |
| 4. | Default device en device opties instellen | 19 |
| 5. | Problemen oplossen                        | 22 |
|    |                                           |    |

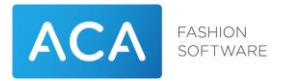

### 1. Configuratie

Ga naar de RDWEB pagina van de cloudomgeving: <u>https://klantnummer.aca.nl/rdweb</u>.

Om 2Factor login te kunnen activeren moet je eerst een mobile device (telefoon, tablet, etc...) registreren. Hiervoor is een link toegevoegd op de startpagina.

Klik op *Duo login pagina* (boven het login scherm).

|                                        |                                                                                                    | RD Web Access |
|----------------------------------------|----------------------------------------------------------------------------------------------------|---------------|
| ACA FASHION SOFTWARE Work RemoteApp an | esources<br>d Desktop Connection                                                                                                    |               |
|                                        |                                                                                                    | Help          |
| Gebrui                                 | k de <u>Duo login pagina</u> om het standaard 2fa device aan te passen.                                                                                                    |               |
|                                        | Domain\user name:                                                                                                    |               |
|                                        | Password:                                                                                                    |               |
|                                        |                                                                                                    |               |
|                                        | Security<br>Warning: By logging in to this web page, you confirm<br>that this computer complies with your organization's<br>security policy.                                                        |               |
|                                        | Sign in                                                                                                    |               |
|                                        | To protect against unauthorized access, your RD Web<br>Access session will automatically time out after a period<br>of inactivity. If your session ends, refresh your browser<br>and sign in again. |               |
| Windows Server*2019                    |                                                                                                    | Microsoft     |

Er opent nu een pagina in een nieuw tabblad.

| 🛞 RD Web Access x 🕞 Login x +                                                                                                    | n x                         |
|----------------------------------------------------------------------------------------------------|-----------------------------|
| C le https://sso-936900d.sso.duosecurity.com/email_first?authkey=ASPGUD293CAFUVZ/VESC&aid=9ed7531861e74ebb96bafb08bafb610e                                                                                                    | ▶ <b>C</b> :<br>⊞ Leeslijst |
| I transmission of the second second s | III ceala                   |

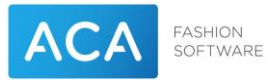

Vul nu je accountnaam in. Dat is <u>Loginnaam@aca.nl</u> (b.v. k123456-abc@aca.nl als je normaal inlogt met acaklant\k123456-abc)

| ACA FASHION SOFTWARE |                |
|----------------------|----------------|
| Single Sign-On       |                |
| Email Address        |                |
|                      |                |
|                      |                |
| Next                 |                |
|                      |                |
|                      |                |
|                      |                |
|                      | Secured by Duo |
|                      |                |

Geef nu het wachtwoord in waar je normaal mee inlogt.

| ACA FASHION<br>SOFTWARE |
|-------------------------|
| Single Sign-On          |
| @aca.nl edit            |
| Password                |
|                         |
| Log in                  |
| Secured by Duo          |

Je krijgt nu het volgende scherm.

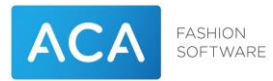

| ACA PASHION<br>SOFTWARE<br>What is this? C<br>Need help? | Protect Your ACA Fashion Software<br>B.V. Account                                                                                                    |
|----------------------------------------------------------|----------------------------------------------------------------------------------------------------|
| Secured by Duo                                           | Two-factor authentication enhances the security of your account by using a secondary device to verify your identity. This prevents anyone but you from accessing your account, even if they know your password.<br>This process will help you set up your account with this added layer of security. |

#### Klik op <u>Start setup</u> (groene knop).

| What is this? C<br>Need help?<br>Secured by Duo | What type of device are you adding?  Mobile phone RECOMMENDED Tablet (iPad, Nexus 7, etc.) Security Key (YubiKey, Feitian, etc.) Continue |
|-------------------------------------------------|----------------------------------------------------------------------------------------------------|
|                                                 |                                                                                                    |

Kies of je een telefoon of tablet gebruikt. In dit voorbeeld gebruiken we een telefoon. Klik op *Continue*.

| ACA FASHION<br>SOFTWARE       | Enter your phone number  |
|-------------------------------|--------------------------|
| What is this? C<br>Need help? | Netherlands (Nederland)  |
| Secured by Duo                | +31 Example: 6 1234 5678 |
|                               | Back Continue            |
|                               |                          |

#### Geef je telefoonnummer in.

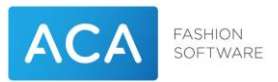

Er verschijnt een groen vinkje. Voordat je verder kunt gaan moet je een vinkje zetten bij "You entered 06 XXXXXXX is this the correct number?".

|                                                  | Enter your phone number                                  |
|--------------------------------------------------|----------------------------------------------------------|
| What is this? L3<br>Need help?<br>Secured by Duo | Netherlands (Nederland)                                  |
|                                                  | +31 6                                                    |
|                                                  | You entered 06 Is this the correct number? Back Continue |
|                                                  |                                                          |

Klik op *Continue* (groene knop).

Om te controleren of dit jouw telefoonnummer is wordt er nu een controle via SMS uitgevoerd.

| ACA FASHION<br>SOFTWARE       | Verify Ownership of +31 6                    |
|-------------------------------|----------------------------------------------|
| What is this? C<br>Need help? | 1. We can text you with a verification code. |
| Secured by Duo                | Text me                                      |
|                               | 2. Enter your 6-digit code:                  |
|                               | Verify                                       |
|                               | Back Continue                                |
|                               |                                              |

Klik op <u>Tekst me</u>.

Je ontvangt nu een SMS met de verificatie code.

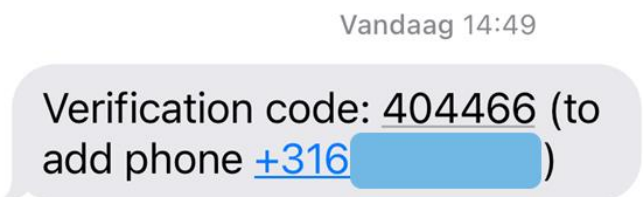

Geef de code in het volgende scherm in:

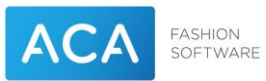

|                                      | Verify Ownership of +31 6                    |
|--------------------------------------|----------------------------------------------|
| <u>What is this?</u> ⊑<br>Need help? | 1. We can text you with a verification code. |
| Secured by Duo                       | Text me Text sent                            |
|                                      | 2. Enter your 6-digit code:                  |
|                                      | 404466 Verify                                |
|                                      | Back Continue                                |
|                                      |                                              |

#### Klik op <u>Verify</u>.

Als de controle goed gaat verschijnt er een groen vinkje.

| ACA<br>SOFTWARE<br>What is this? C | Verify Ownership of +31 6   |
|------------------------------------|-----------------------------|
| Need help?<br>Secured by Duo       | Text me Text sent           |
|                                    | 2. Enter your 6-digit code: |
|                                    | Back Continue               |

#### Klik op <u>Continue</u>.

Je krijgt nu de vraag welk type telefoon je hebt.

| ACA FASHION<br>SOFTWARE                                      | What type of phone is +31 6           |
|--------------------------------------------------------------|---------------------------------------|
| What is this? C<br>Add a new device<br>My Settings & Devices | iPhone Android                        |
| Need help?                                                   | Windows Phone                         |
| Secured by Duo                                               | Other (and cell phones) Back Continue |
|                                                              |                                       |

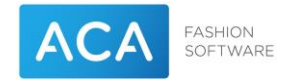

Ga door naar bladzijde 10 Als je bovenstaand scherm krijgt.

Krijg je dit scherm niet dan krijg je onderstaan scherm.

|                               | My Settings & Devices                                      |
|-------------------------------|------------------------------------------------------------|
| What is this? C<br>Need help? | OS +31 6 JUST ADDED Device Options                         |
| Secured by Duo                | + Add another device                                       |
|                               | Default Device: iOS +31 6                                  |
|                               | When I log in: Ask me to choose an authentication method 🗸 |
|                               | Saved Continue to Login                                    |

Klik op *Device Options* (blauwe knop rechtsboven).

| ACA FASHION<br>SOFTWARE                                                    | My Settings & Devices               | • |
|----------------------------------------------------------------------------|-------------------------------------|---|
| <u>What is this?</u> L <sup>*</sup><br><u>Need help?</u><br>Secured by Duo |                                     |   |
|                                                                            | + Add another device                |   |
|                                                                            | Default Device: iPhone 13 Pro +31 6 |   |
|                                                                            | Back to Login Saved                 | Ŧ |

Klik op <u>Activate Duo Mobile</u>.

Je krijgt nu de vraag welk type telefoon je hebt.

| ACA FASHION SOFTWARE                                                                    | What type of phone is +31 6 |
|-----------------------------------------------------------------------------------------|-----------------------------|
| What is this? C <sup>*</sup><br>Add a new device<br>My Settings & Devices<br>Need bein? | iPhone     Android          |
| Secured by Duo                                                                          | Other (and cell phones)     |
|                                                                                         | Back Continue               |
|                                                                                         |                             |

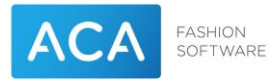

In dit voorbeeld gebruiken we een iPhone. Klik op *Continue* (groene knop).

| ACA FASHION<br>SOFTWARE                                                                                                  | Install Duo Mobile for | iOS                                                                                                    |
|----------------------------------------------------------------------------------------------------|------------------------|----------------------------------------------------------------------------------------------------|
| What is this?       C*         Add a new device         My. Settings & Devices         Need help?         Secured by Duo | duo mobile             | <ol> <li>Launch the App Store app and<br/>search for "Duo Mobile".</li> <li>Tap "Get" and then "Install" to<br/>download the app.</li> </ol> |
|                                                                                                    | Back I have Duo Mo     | bile installed                                                                                                    |

Er wordt nu gevraagd om de App Store app te openen en te zoeken op "Duo Mobile".

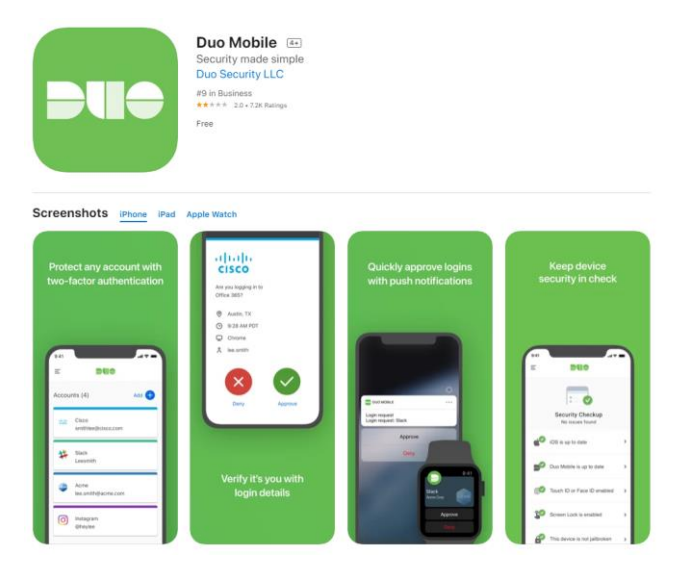

Installeer de app **Duo Moblie for IOS**. Als de app is gedownload klik je in de browser op <u>*I have Duo</u> <u><i>Mobile installed*</u>.</u>

Het volgende scherm verschijnt:

|                                                                                                    | Activate Duo Mobile for iOS                                                                                                    |
|----------------------------------------------------------------------------------------------------|----------------------------------------------------------------------------------------------------|
| What is this?       C*         Add a new device       My Settings & Devices         My Settings & Devices       Need help?         Secured by Duo       Secured by Duo | <ul> <li>1. Open Duo Mobile.</li> <li>2. Tap the "+" button.</li> <li>3. Scan this barcode.</li> <li>Email me an activation link instead.</li> </ul> |
|                                                                                                    | Back Continue                                                                                                    |

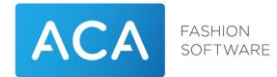

#### Open nu de app op de telefoon.

| 15:12 🕫                                                  | .ul 🗢 🗩                      |
|----------------------------------------------------------|------------------------------|
| < Back                                                   |                              |
| DUC                                                      |                              |
| Add your acco<br>Use a QR code or view<br>other options. | punt<br>the account list for |
|                                                          |                              |
| Use a (                                                  | QR code                      |
| Use activ                                                | ation code                   |
|                                                          |                              |

#### Klik op <u>Use a QR Code</u>.

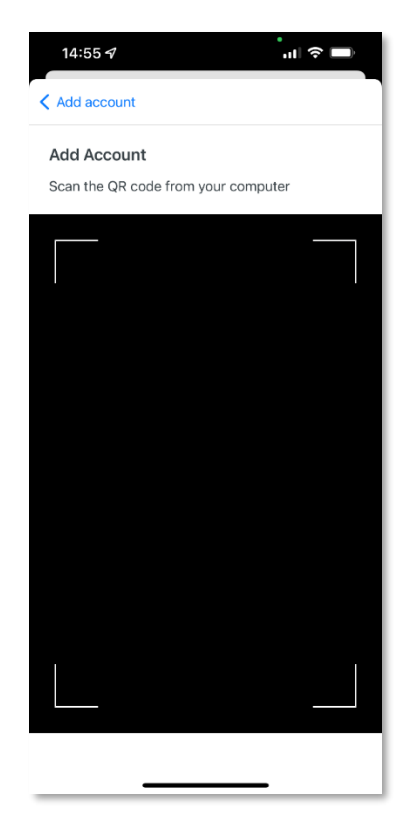

Scan nu de QR Code die op het scherm wordt weergegeven.

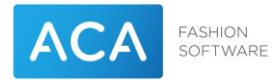

| 15:12 🕫                |                               | al 🗢 🔳 |
|------------------------|-------------------------------|--------|
| Name acc               | ount                          |        |
| ACA Reads              |                               |        |
| Account<br>ACA Fash    | ion Software B.V.             |        |
| Account                | name                          |        |
| ACA Fas                | shion Software B.V.           |        |
| Username<br>this accou | e or email to be displayed fo | or     |
|                        | Save                          |        |
| De                     | En                            | Maar   |
| q w e                  | ertyu                         | i o p  |
| a s                    | d f g h j                     | k I    |
| δZ                     | xcvbn                         | m 🗵    |
| 123                    | spatie                        | gereed |
|                        |                               | Ŷ      |

Indien gewenst kun je nu de account naam wijzigen. Dit is alleen een label en kan dus elke willekeurige naam krijgen.

Klik op *gereed* (blauwe knop rechtsonder).

De installatie is nu gereed. Op de telefoon zie je nu het volgende scherm:

| 15:12 ≠<br>Ξ <b>Due</b>                                | al 🗢 🔳 |
|--------------------------------------------------------|--------|
| Accounts                                               | Add 🕂  |
| ACA Marka                                              |        |
| ACA Fashion Software B.V.<br>ACA Fashion Software B.V. |        |
| Passcode                                               | Show   |
|                                                        |        |
|                                                        |        |
|                                                        |        |
|                                                        |        |
|                                                        | _      |

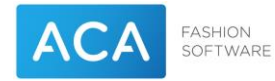

#### Op de computer zie je nu het onderstaande scherm:

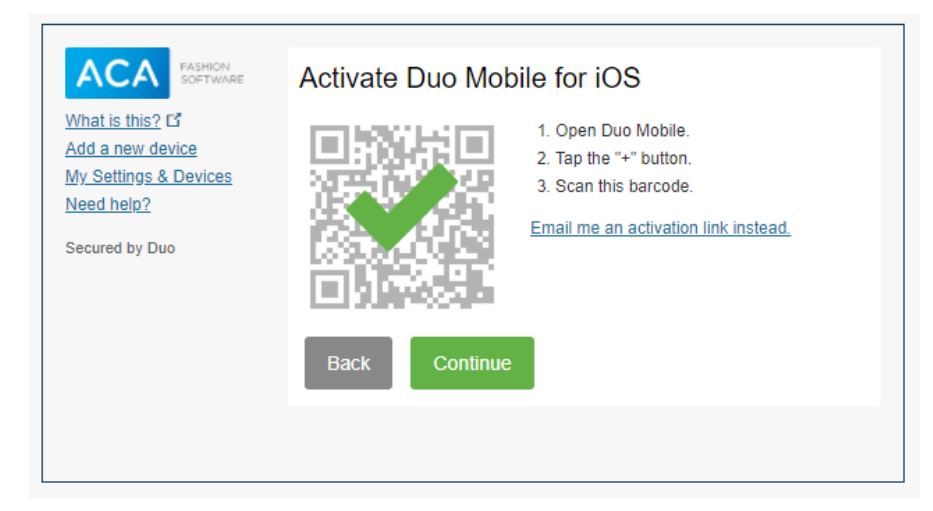

Klik op <u>Continue</u>.

Je apparaat is ingesteld en je kunt nu inloggen met 2Fa.

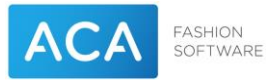

# 2. Inloggen met 2Fa

Ga naar de RDWEB pagina van de cloudomgeving: <u>https://klantnummer.aca.nl/rdweb</u>.

|                             |                                                                                                    | 💀 RD Web Acce |
|-----------------------------|----------------------------------------------------------------------------------------------------|---------------|
| ACA FASHION SOFTWARE Work F | Resources<br>and Desktop Connection                                                                                                    |               |
|                             |                                                                                                    | Help          |
| Gebr                        | uik de <u>Duo login pagina</u> om het standaard 2fa device aan te passen.                                                                                                    |               |
|                             | Domain\user name:                                                                                                    |               |
|                             | Password:                                                                                                    |               |
|                             |                                                                                                    |               |
|                             | Security                                                                                                    |               |
|                             | Warning: By logging in to this web page, you confirm<br>that this computer complies with your organization's<br>security policy.                                                                    |               |
|                             | Sign in                                                                                                    |               |
|                             | To protect against unauthorized access, your RD Web<br>Access session will automatically time out after a period<br>of inactivity. If your session ends, refresh your browser<br>and sign in again. |               |
| Windows Server*2019         |                                                                                                    | Microsoft     |

Meld jezelf aan zoals je altijd doet.

Klik nu op de app die je wil openen.

Bij het opstarten van de app verschijnt de onderstaande melding op je telefoon.

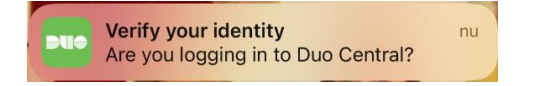

Open deze melding.

Het onderstaande scherm verschijnt.

| 13:50                     | ati 🗢 🗈           |
|---------------------------|-------------------|
| Ξ 1                       | eue               |
| Accounts                  | Add 🕂             |
|                           |                   |
| ACA Page 10<br>state time |                   |
| Are you logging in        | n to Duo Central? |
| London, ENG               | , GB              |
| © 13:50                   |                   |
| Å                         | 1                 |
| Deny                      | Approve           |

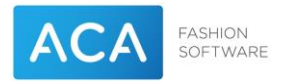

#### Tik op <u>Approve</u>.

Het onderstaande scherm verschijnt en je wordt ingelogd.

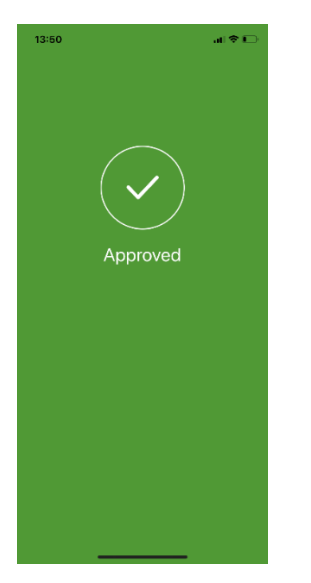

Zolang je ingelogd blijft kun je nu andere apps starten zonder opnieuw te moeten authentiseren.

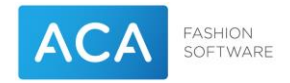

### 3. 2Fa devices toevoegen

Het is mogelijk meerdere devices toe te voegen waarmee je kunt authentiseren. Dat mogen Smartphones, tablets, etc. zijn. Dit kan via dezelfde portal waar je 2fa de eerste keer hebt ingesteld. Volg de onderstaande instructies om een device toe te voegen.

Om 2Fa devices toe te voegen ga je naar de *Duo login pagina* (via de link op de RDWEB omgeving).

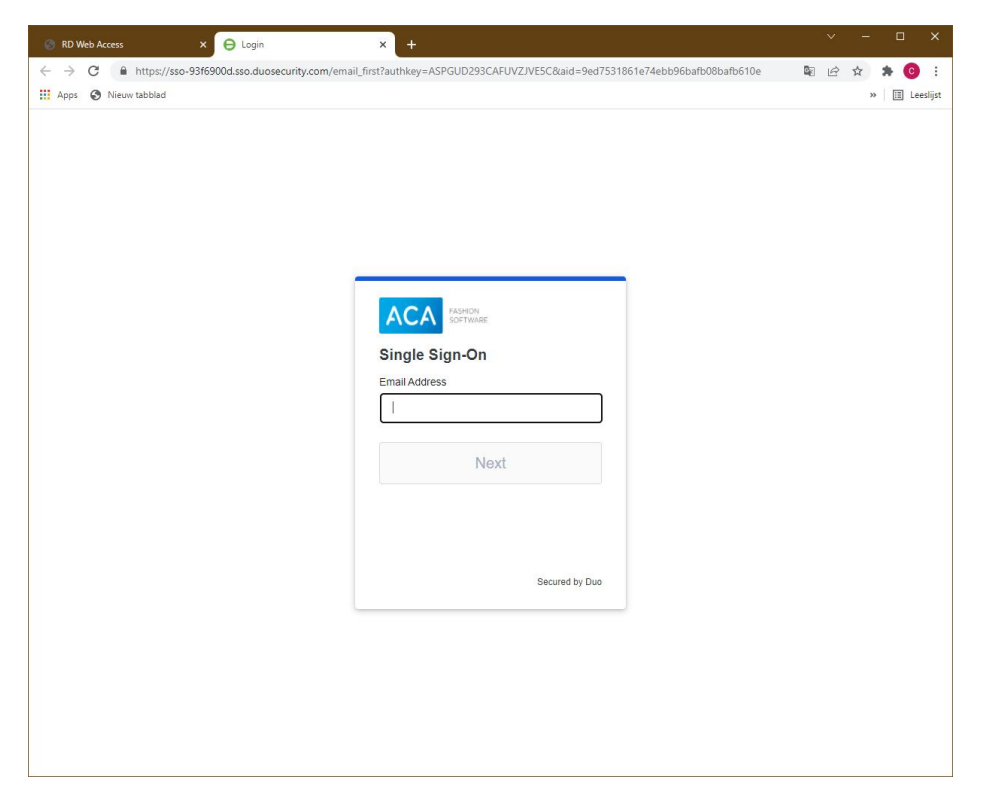

Login met je accountnaam in. Dat is <u>Loginnaam@aca.nl</u> (b.v. **k123456-abc**@aca.nl als je normaal inlogt met acaklant\**k123456-abc**).

| ACA FASHION<br>SOFTWARE                   | Device: iOS (+X     | X X XXXX )   | ~                |
|-------------------------------------------|---------------------|--------------|------------------|
| What is this?                             | Choose an authentic | ation method |                  |
| Add a new device<br>My Settings & Devices | Duo Push REC        | DMMENDED     | Send Me a Push   |
| Secured by Duo                            | Passcode            |              | Enter a Passcode |
|                                           |                     |              |                  |
|                                           |                     |              |                  |
|                                           |                     |              |                  |
|                                           |                     |              |                  |

Het scherm wat je nu krijgt is opgebouwd uit drie delen.

Allereerst zie je links het menu (zie onderstaande afbeelding).

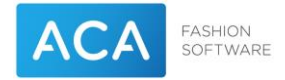

| ACA                   | FASHION<br>SOFTWARE |  |
|-----------------------|---------------------|--|
| What is this? (       | 3                   |  |
| Add a new device      |                     |  |
| My Settings & Devices |                     |  |
| Need help?            |                     |  |
| Secured by Duo        | 0                   |  |

Om deze menu opties te kunnen gebruiken moet je ook via 2fa authentiseren. Daar is de rest van het scherm voor.

Rechtsboven zie je het device waarmee je kunt authentiseren. Heb je al meerdere devices dan kun je hier het gewenste device kiezen.

| Device: | iOS (+XX X XXX7990) | ~ |  |
|---------|---------------------|---|--|
|         | 1                   |   |  |

Direct daaronder kun je de authenticatie methode kiezen.

| Choose an authentication method |                  |
|---------------------------------|------------------|
| Duo Push RECOMMENDED            | Send Me a Push   |
| Passcode                        | Enter a Passcode |

Als je een device wil toevoegen kies je in het menu voor Add a new device.

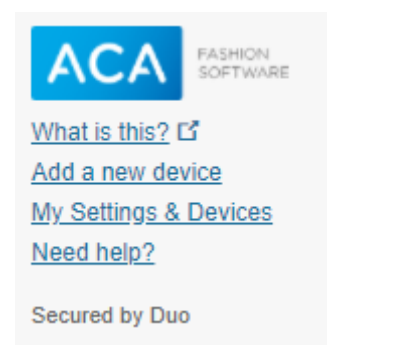

Je ziet nu rechts de melding dat je moet authentiseren.

|                                     | Add a new device                                                                                                    |                  | • |
|-------------------------------------|----------------------------------------------------------------------------------------------------|------------------|---|
| What is this? C<br>Add a new device | First, we need to confirm it's really you. Choose an authentication method<br>below to begin adding a new device to your Duo account. |                  |   |
| My Settings & Devices<br>Need help? | Choose an authentication device                                                                                                    |                  |   |
| Secured by Duo                      | iOS (+XX X XXXX)                                                                                                    | ~                |   |
|                                     | Choose an authentication method                                                                                                    |                  |   |
|                                     | Passcode                                                                                                    | Enter a Passcode |   |
|                                     | Duo Push                                                                                                    | Send Me a Push   |   |
|                                     |                                                                                                    |                  | Ŧ |

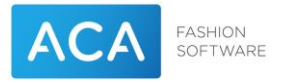

Kies hier voor de gewenste methode:

- Passcode: Voer de code in die je op je app ziet staan.
- Duo Push: Je krijgt een pushbericht van je app die je moet bevestigen (net zoals beschreven in hoofdstuk 2 *Inloggen met 2Fa*).

Kies voor <u>Send me a Push</u>.

Je krijgt na het inloggen het onderstaande scherm:

| What is this? d'<br>Add a new device<br>My Settings & Devices<br>Need help?<br>Secured by Duo | What type of device are you adding?  Mobile phone RECOMMENDED Tablet (IPad, Nexus 7, etc.) Continue |
|-----------------------------------------------------------------------------------------------|----------------------------------------------------------------------------------------------------|
|                                                                                               |                                                                                                    |

Het toevoegen gaat hetzelfde als bij het eerste device dat je hebt aangemaakt. Als je klaar bent zie je het onderstaande scherm

|                                                              | My Settings a     | & Devices                         |                |
|--------------------------------------------------------------|-------------------|-----------------------------------|----------------|
| What is this? C<br>Add a new device<br>My Settings & Devices | 🖒 iOS +31 6       | 5 <b>—</b> .                      | Device Options |
| Need help?<br>Secured by Duo                                 | iPhone 13         | +31 6 JUST ADDED                  |                |
|                                                              |                   |                                   | Device Options |
|                                                              | + Add another dev | rice                              |                |
|                                                              | Default Device:   | iOS +31 6                         | ~              |
|                                                              | When I log in:    | Ask me to choose an authenticatio | n method 🗸 🗸   |

Je bent nu klaar en kunt de applicatie verlaten.

| ACA FASHION SOFTWARE                                                      | C iOS +31 6 Device Optio            | ons |
|---------------------------------------------------------------------------|-------------------------------------|-----|
| What is this? C <sup>a</sup><br>Add a new device<br>My Settings & Devices | Device Option                       | ons |
| Need help?<br>Secured by Duo                                              | + Add another device                |     |
|                                                                           | Default Device: iPhone 13 Pro +31 6 | ~   |
|                                                                           | Back to Login Save                  |     |

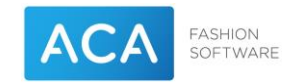

# 4. Default device en device opties instellen

Om met een device te kunnen inloggen op een app in de ACA Cloud moet dat device het default device zijn. Je kunt zelf bepalen welk device je default device is. Hieronder wordt uitgelegd hoe je dat doet.

Om een default device in te stellen ga je naar de *Duo login pagina* (via de link op de RDWEB omgeving).

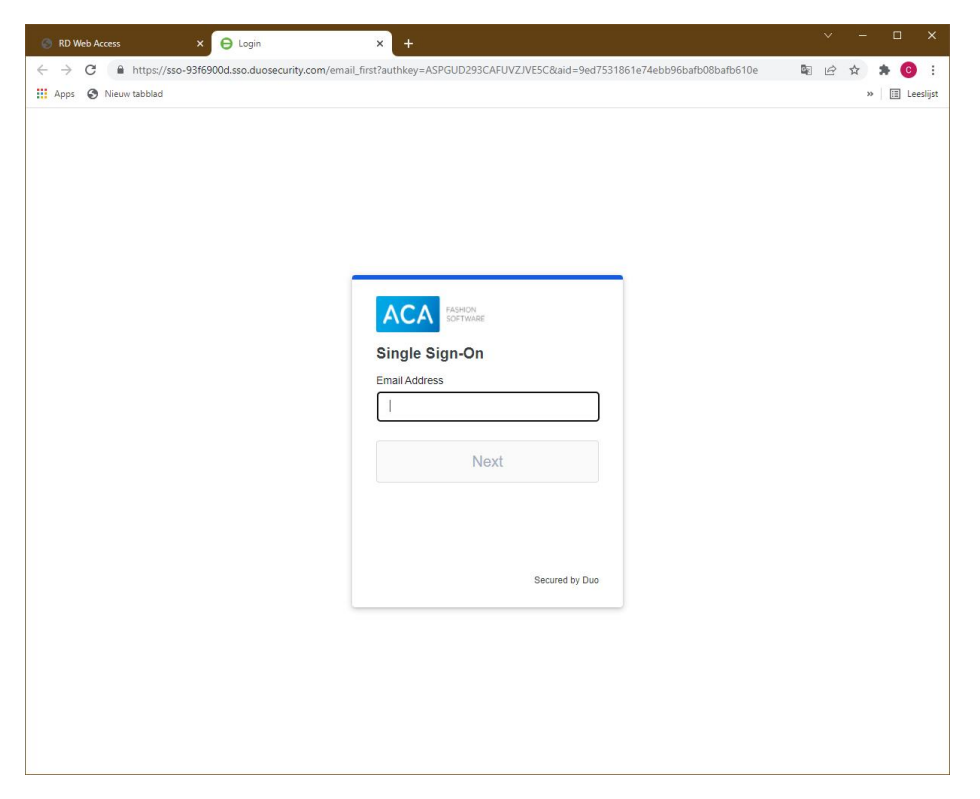

Login met je accountnaam in. Dat is <u>Loginnaam@aca.nl</u> (b.v. **k123456-abc**@aca.nl als je normaal inlogt met acaklant\**k123456-abc**).

| ACA FASHION<br>SOFTWARE                   | Device:   | iOS (+XX X XXXX)      | ~                |
|-------------------------------------------|-----------|-----------------------|------------------|
| What is this?                             | Choose an | authentication method |                  |
| Add a new device<br>My Settings & Devices | Duo I     | Dush RECOMMENDED      | Send Me a Push   |
| Need help?<br>Secured by Duo              | Pass      | code                  | Enter a Passcode |
|                                           |           |                       |                  |
|                                           |           |                       |                  |
|                                           |           |                       |                  |
|                                           |           |                       |                  |

Als je een device wil toevoegen kies je in het menu voor My settings & devices.

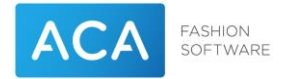

| ACA              | FASHION<br>SOFTWARE |
|------------------|---------------------|
| What is this? (  | 3                   |
| Add a new device |                     |
| My Settings &    | Devices             |
| Need help?       |                     |
| Secured by Dur   |                     |

Je ziet nu rechts de melding dat je moet authentiseren.

|                                     | Add a new device                                                                                |                                              |
|-------------------------------------|-------------------------------------------------------------------------------------------------|----------------------------------------------|
| What is this? C<br>Add a new device | First, we need to confirm it's really you. Choo<br>below to begin adding a new device to your I | ose an authentication method<br>Duo account. |
| My Settings & Devices<br>Need help? | Choose an authentication device                                                                 |                                              |
| Secured by Duo                      | iOS (+XX X XXXX)                                                                                | ~                                            |
|                                     | Choose an authentication method                                                                 |                                              |
|                                     | Passcode                                                                                        | Enter a Passcode                             |
|                                     | Duo Push                                                                                        | Send Me a Push                               |
|                                     |                                                                                                 |                                              |

Kies hier voor de gewenste methode:

- Passcode: Voer de code in die je op je app ziet staan.
- Duo Push: Je krijgt een pushbericht van je app die je moet bevestigen (net zoals beschreven in hoofdstuk 2 *Inloggen met 2Fa*).

#### Kies voor Send me a Push.

Je krijgt na het inloggen het onderstaande scherm:

|                                                                                      | C IOS +31 6 Device Option                                     | ns       |
|--------------------------------------------------------------------------------------|---------------------------------------------------------------|----------|
| What is this? C <sup>a</sup><br>Add a new device<br><u>My Settings &amp; Devices</u> | Device Option                                                 | ns       |
| Need help?<br>Secured by Duo                                                         | + Add another device                                          |          |
|                                                                                      | Default Device: iOS +31 6 · · · · · · · · · · · · · · · · · · | <b>~</b> |
|                                                                                      | Back to Login Saved                                           |          |

Je kunt nu bij Default device het gewenste device selecteren. Vergeet daarna niet op Save te klikken.

Daarnaast kun je hier ook een nieuw device toevoegen (klik op + Add another device).

Tenslotte kun je per device opties instellen. Klik daarvoor op de blauwe knop <u>Device Options</u> achter het gewenste device.

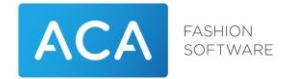

|                                                              | My Settings & Devices                                    | Î       |
|--------------------------------------------------------------|----------------------------------------------------------|---------|
| What is this? C<br>Add a new device<br>My Settings & Devices | ( iOS +31 6 Device                                       | Options |
| Need help?<br>Secured by Duo                                 |                                                          |         |
|                                                              | + Add another device                                     |         |
|                                                              | Default Device: iOS +31 6                                | ~       |
|                                                              | When I log in: Ask me to choose an authentication method | ~ -     |

Je kunt nu de volgende dingen doen:

- App opnieuw activeren indien deze opnieuw in geïnstalleerd op de telefoon of je je telefoon vervangen hebt (klik op *Reactivate Duo Mobile*)
- Je kunt de naam van het device veranderen (klik op *Change Device Name*)
- Je kunt het device verwijderen (Klik op het rode emmertje)

Indien je ervoor kiest een device te verwijderen klik je op het rode emmertje. Het volgende scherm verschijnt dan:

| ACA SOFT                                                   | My Settings &                     | & Devices                                              |               |
|------------------------------------------------------------|-----------------------------------|--------------------------------------------------------|---------------|
| What is this? C<br>Add a new device<br>My Settings & Devic |                                   | (!)                                                    | evice Options |
| Secured by Duo                                             | Are you sure<br>thi<br>This actio | you want to remove<br>s device?<br>n cannot be undone. | Name 🔟        |
|                                                            | Canc                              | el                                                     | ~             |
|                                                            | When Llog in:                     | Ask me to choose an authentic                          | ation method  |

Klik op <u>*Remove*</u> om het device daadwerkelijk te verwijderen. Je ziet een bevestiging op het volgende scherm. (Groene balk onderin)

| What is this? d'<br>Add a new device<br>My Settings & Devices<br>Need help?<br>Secured by Duo | My Settings & Devices                                    | * |
|-----------------------------------------------------------------------------------------------|----------------------------------------------------------|---|
|                                                                                               | Or too too too too too too too too too to                |   |
|                                                                                               | + Add another device                                     |   |
|                                                                                               | Default Device: iOS +31 6 15237990                       |   |
|                                                                                               | When I log in: Ask me to choose an authentication method |   |
|                                                                                               | Deals to Lesin                                           | 4 |
| Successfully removed device                                                                   |                                                          | × |

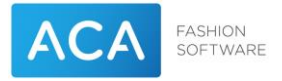

### 5. Problemen oplossen

Mocht je problemen hebben met het gebruik van de applicatie dan vind je hier mogelijke oplossingen.

### Webpagina reageert niet zoals verwacht

Als de webpagina niet reageert zoals verwacht sluit dan alle browserschermen en start de browser daarna opnieuw op. Probeer het nogmaals.

### Uitloggen uit Duo Central

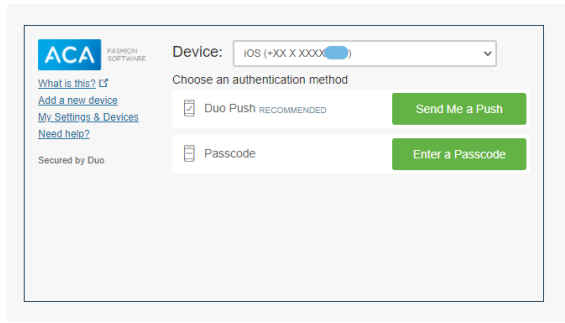

Duo login pagina

Als je bent ingelogd in de <u>Duo login pagina</u> (via de link op de RDWEB omgeving) en je kiest niet één van de menu opties (links op het scherm) maar in plaats daarvan autoriseer je direct (via de knoppen rechts op het scherm), dan krijg je het volgende scherm.

| ACA PASHION SOFTWARE | Q  Search                                                          | k <b>an y</b> |
|----------------------|--------------------------------------------------------------------|---------------|
|                      |                                                                    |               |
|                      |                                                                    |               |
|                      |                                                                    |               |
|                      |                                                                    |               |
|                      | Welcome to Duo Central                                             |               |
| С                    | nce your IT administrator adds applications, you'll see them here. |               |
| Secured by Duo       |                                                                    |               |

Binnen dit scherm kun je niets instellen. Om weer terug te keren naar de <u>Duo login pagina</u> moet je dit scherm verlaten. Hiervoor moet je uitloggen. Klik daarvoor op je gebruikersnaam (rechtsboven).

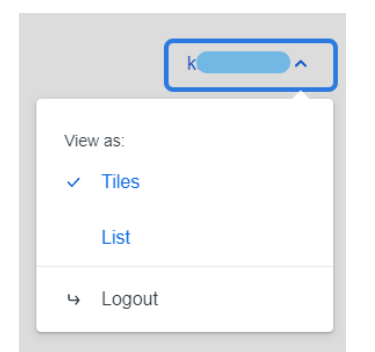

Het bovenstaande scherm klapt uit.

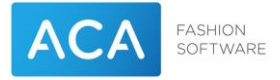

Kies nu voor uitloggen. Je ziet nu de melding dat je bent uitgelogd.

You have been logged out.

Sluit nu het browserscherm. Volg daarna de procedure om de *Duo login pagina* te openen.

### Ik krijg geen pushmelding

Als je inlogt krijg je na activatie normaal een pushmelding op je device (smartphone of tablet). Mocht je geen melding krijgt controleer dan het volgende:

- Is het device verbonden met internet (staat data en/of wifi aan)
- Als je meerdere devices hebt om te autoriseren controleer dan of het bewuste device is ingesteld als default device (zie hoofdstuk 4)